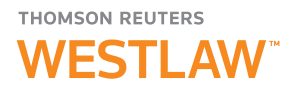

# How to print, email, and share my research

Content on Thomson Reuters Westlaw<sup>™</sup> can be delivered by email, print, download, Kindle or Dropbox.

## **Delivering Research**

- From a document or any other deliverable page, click the delivery icon in the upper-right corner of the page. From the drop-down list, select the option that best suits your needs: Email, Print, Download, Dropbox, or Kindle.
- The system is dynamic and will provide you with the correct options for the delivery method you choose. For example, if you choose email, you'll be able to enter the email address(es) to which you'd like the information sent, edit the subject line of the email, and add a note to the body of the email.
- With the **Email**, **Print**, or **Download** options, you can use the **Layouts and Limits** tab to customize formatting, including changing the color of the hyperlinks from blue to black text and including or excluding KeyCite<sup>®</sup> flags on documents. You may also choose from a variety of formats, including Microsoft<sup>®</sup> Word and PDF.
- The Content to Append tab allows you to include relevant KeyCite and related document information.
- When you're ready, select the blue delivery method button to finish. In the example below, you would select **Email**.

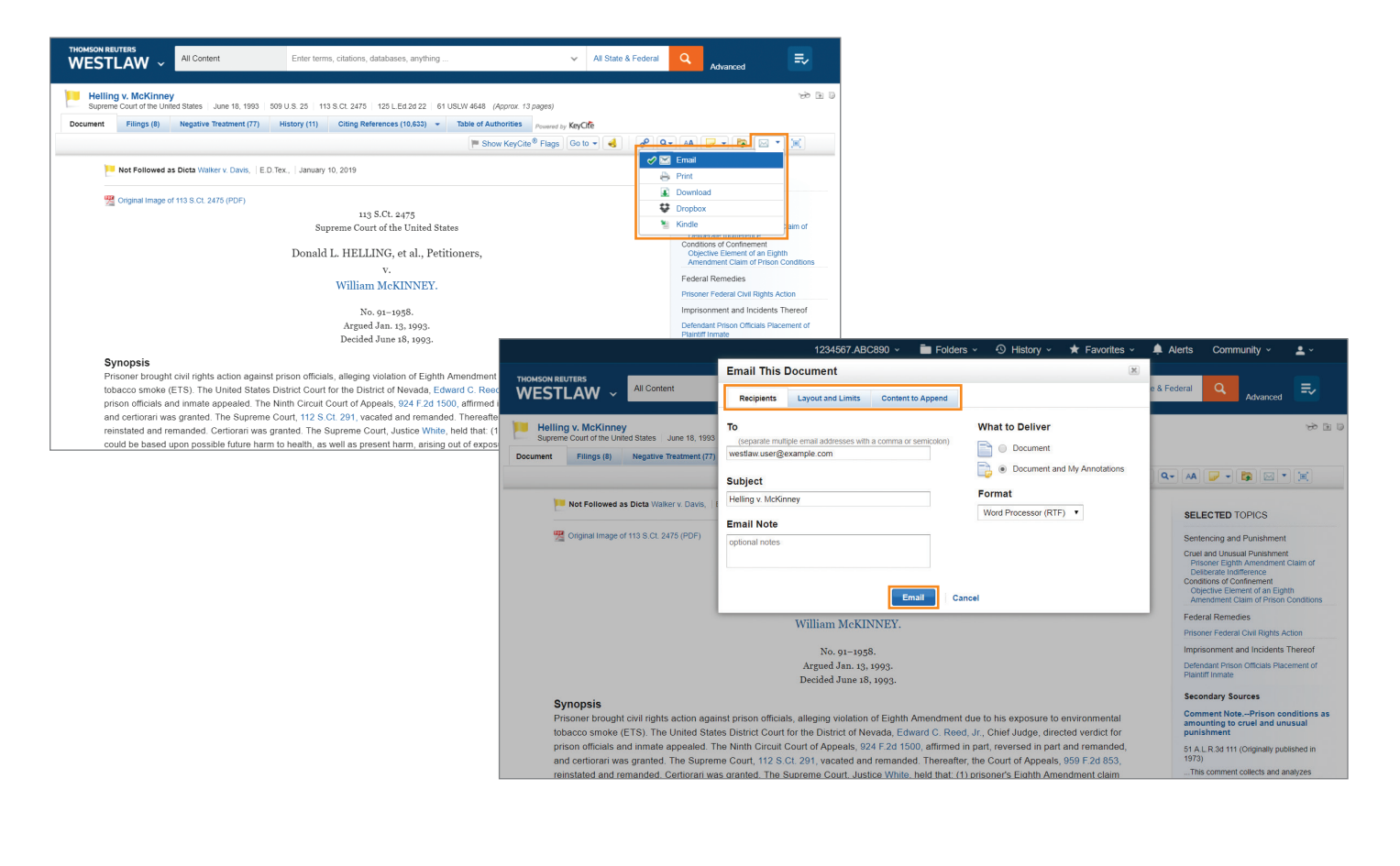

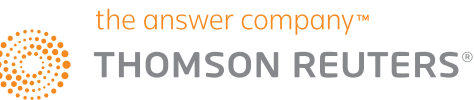

## **Using Find & Print**

If you have a list of citations you'd like to retrieve and deliver from Westlaw, you may use Find & Print to retrieve up to 100 full text documents and print, email, or download the documents all at once.

NOTE: All Find & Print document requests are charged according to your Westlaw subscription plan.

- 1. From the home page, select the Tools tab, then click Find & Print.
- 2. In the search box, enter the citations you'd like to search for. You can also copy a list of citations from a document or email and paste it in the text box. You can enter up to 100 citations at one time. Separate multiple citations with a semicolon. For example, type *98sct2733; 17usca114; 100sct1*. When you enter citations, spacing and punctuation within the citation are generally optional.
- 3. Under **Results Options**, you can customize the format and delivery options for your batch:

**Documents**: Select the **Full text documents** check box to deliver the full text of your documents. You can also select **Statutory text only** to deliver statutes without annotations.

KeyCite:

- Select the List of all History Treatments check box to deliver KeyCite history for your documents. You can also select the Exclude Related Filings (for Cases) check box to exclude court documents (e.g., briefs and trial court documents) from the KeyCite history result or select the List of all Negative Treatments check box to limit the KeyCite history results to show only negative history.
- Select the List of the first 500 Citing References check box to deliver KeyCite citing references for your documents, or check the box Exclude Pleadings, Briefs, and Other Documents.
- 4. Under **Delivery Options**, select the destination to which you want your results sent: Email, Print, or Download.
- 5. Once you have set your preferences, click **Submit**. A message is displayed when your documents have been delivered.

## WESTLAW ~

#### Find & Print

Enter Citations You can enter up to 100 citations. Separate multiple citations by semi-colons or enter them on separate lines

#### Result Options

Select the type of content that you would like to get delivered

#### Documents

- Full text documents
- Cases
- Full text documents
  Substitute with reporter images when available (PDF)
- Create a single folder for reporter images
- Case opinion only (excludes Headnotes)

## Statutes & Court Rules

Statutory text only

#### Patents

- Full text documents
- Replace with PDF images when available Note: All other document types will be delivered in full text.

#### KeyCite

- List of all History Treatments (excludes Negative Citing References)
  List of all Negative Treatments
- List of the first 500 Citing References

## Looking for More Information?

To sign into Westlaw, visit **westlaw.com.** 

For assistance using Westlaw, call the Reference Attorneys at +1 800 REF ATTY (+1 800 733 2889).

For additional training materials, visit **tr.com/westlaw-training.** 

The intelligence, technology and human expertise you need to find trusted answers.

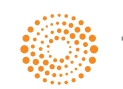